## Praca z programem Word 365 w wersji przeglądarkowej

Po uruchomieniu aplikacji Word w oknie przeglądarki internetowej zobaczymy zwiniętą wstążkę.

|      | Word Document - Zapisano     | ~        | ク Wyszul | caj        |                |                               |             |
|------|------------------------------|----------|----------|------------|----------------|-------------------------------|-------------|
| Plik | Narzędzia główne Dla Ciebie  | Wstawian | ie Układ | Odwołania  | Recenzja 🗸 🗸   | Otwórz w aplikacji klasycznej | <pre></pre> |
| 5    | ✓ 🗂 ✓ 🗳 Calibri (Treść) 🗸 11 | ~ A^     | A B      | I <u>U</u> | ~ <u>A</u> ~ … | ≣~ ≣~ <i>≱</i> ~ <i>⊳</i> ~   | <b>↓</b> ~  |

Klikając w strzałkę zaznaczoną powyżej na czerwono rozwiniemy wstążkę uzyskując dostęp do wszystkich podstawowych narzędzi formatowania, które zgrupowane są w dwóch blokach: Czcionka i Akapit. W prawym dolnym narożniku bloku Akapit znajduje się mała ikona, kliknięcie której otwiera okno zaawansowanych ustawień akapitu:

| Section Word         | Document - Zapisano 🗸 🗸                                                                          | ,               | aj                            |              |                                 |                               |                                             |               |
|----------------------|--------------------------------------------------------------------------------------------------|-----------------|-------------------------------|--------------|---------------------------------|-------------------------------|---------------------------------------------|---------------|
| Plik Narzęc          | <b>izia główne</b> Wstawianie                                                                    | Układ Odwołania | Recenzja                      | Widok        | ✓ Otwórz v                      | w aplikacji klasycz           | nej 🖉 🗸                                     |               |
| り<br>C<br>Wklej<br>る | Calibri (Treść) $\checkmark$ 11 $\checkmark$ B     I     U $\Rightarrow$ $x_2$ $x^2$ $Aa \sim 2$ |                 | ∽ '≅≓ ∽ €≣ ₹≣<br>≣ € ↓≣ ↓ ≡ ₹ | >¶ ¶<<br>~ ¶ | AaBbCc AaBb<br>Normainy Bez ods | Cc AaBbCc<br>tepów Nagłówek 1 | <ul> <li>Canajdź</li> <li>Camień</li> </ul> | Dyktafon<br>Č |
| Cofanie Schowek      | Czcionka                                                                                         |                 | Akapit                        | 5            | St                              | tyle                          | Edytowanie يرا                              | Dyktowanie ^  |
|                      |                                                                                                  |                 |                               |              |                                 |                               |                                             |               |
|                      | Akapit                                                                                           |                 |                               |              |                                 |                               | ×                                           |               |
|                      |                                                                                                  |                 |                               |              |                                 |                               |                                             |               |
|                      | Ogólne                                                                                           |                 |                               | Odstępy      | y                               |                               |                                             |               |
|                      | Wyrównanie:                                                                                      | Do lewej        | $\sim$                        | Przed:       |                                 | 0 pkt                         | Ŷ                                           |               |
|                      | Wcięcia                                                                                          |                 |                               | Po:          |                                 | 8 pkt                         | Ŷ                                           |               |
|                      | Przed tekstem:                                                                                   | 0 cm            | Ŷ                             | Interlir     | nia:                            | Wielokrot                     | tność~                                      |               |
|                      | Za tekstem:                                                                                      | 0 cm            | Ŷ                             | Co:          |                                 | 1.08                          | ~                                           |               |
|                      | Specjalne:                                                                                       | (brak)          | $\sim$                        |              |                                 |                               |                                             |               |
|                      | O:                                                                                               |                 | Ŷ                             |              |                                 |                               |                                             |               |
|                      |                                                                                                  |                 |                               |              | ОК                              | An                            | uluj                                        |               |

W pełnej wersji programu Word okna tego typu zawierają znacznie więcej ustawień. Wersja przeglądarkowa nie posiada wielu z nich

Przypomnimy sobie teraz podstawy formatowania.

- 1. Formatowanie czcionki wymaga zaznaczenia tekstu, natomiast formatowanie akapitu **nie**, ponieważ zmiany zastosowane zostaną do całego akapitu, w którym znajduje się kursor.
- 2. Wstążka **Narzędzie główne**. Przypomnij sobie znaczenie wszystkich ikonek z bloku Czcionka. W naukach ścisłych często używamy indeksu górnego i dolnego.

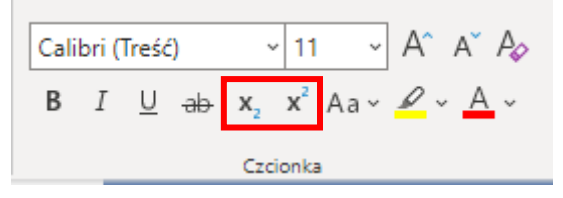

3. W bloku Akapit mamy narzędzia pozwalające tworzyć listy numerowane lub podpunkty, robić wcięcia, ustawiać tekst po lewej, prawej, na środku lub justować. Nie trzeba wtedy zaznaczać tekstu! Ważna jest też ikona Pokaż/Ukryj, dzięki której widzimy wszystkie spacje, końce akapitu i inne znaczniki ułatwiające pracę z tekstem. Warto ją włączyć, gdy zamierzamy formatować nasz dokument.

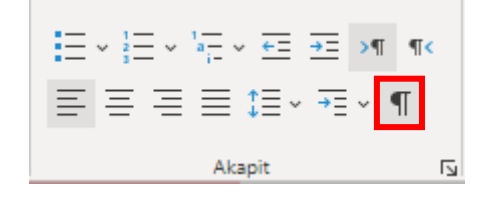

4. Wstążka **Wstawianie** umożliwia: podział strony, wstawienie tabeli oraz nagłówka i stopki, w których znaleźć mogą się logotypy firmy, tytuły rozdziałów oraz numery stron. Tutaj można też znaleźć symbole (np. greckie litery czy symbole matematyczne)

| Plik              | Narzędzia główne |            | Wstawianie     |            | Układ            | Odwołania            | Recenz              | zja Wi           | idok Po         |
|-------------------|------------------|------------|----------------|------------|------------------|----------------------|---------------------|------------------|-----------------|
| Podział<br>strony | Tabela<br>Č      | Obraz Bing | <b>Dodatki</b> | ے۔<br>Link | Nowy<br>komentar | Nagłówek<br>z stopka | i Numery<br>stron ~ | Ω<br>Symbol<br>∽ | Znak<br>emoji v |
| Strony            | Tabele           | Obraz      | Dodatki        | Linki      | Komentarze       | e Nagłówek           | i stopka            | Symbole          | Znaki emoji     |

5. Wstążka Układ pozwala ustawić marginesy i orientację strony oraz wcięcia i odstępy akapitów.

| Plik              | Narzęc          | dzia głów    | ne                           | Wstawi                        | anie         | Ukła     | ad  | Odw                   | ołania         | R        | ece |
|-------------------|-----------------|--------------|------------------------------|-------------------------------|--------------|----------|-----|-----------------------|----------------|----------|-----|
| Marginesy         | Orientacja<br>Č | Rozmiar<br>Č | Wcię<br><del>→</del> Ξ<br>Ξ€ | ecie<br>Z lewej:<br>Z prawej: | 0 cm<br>0 cm | <b>•</b> | Ods | tẹpy<br>Przed:<br>Po: | 0 pkt<br>8 pkt | <b>•</b> |     |
| Ustawienia strony |                 |              |                              | Akapit                        |              |          |     |                       |                |          |     |

6. Na wstążce Odwołania wstawimy przypisy.

| Plik    | Narzędzia        | główne V                     | Vstawianie                                | Układ                                                   | Odwołania   | Rece                 |
|---------|------------------|------------------------------|-------------------------------------------|---------------------------------------------------------|-------------|----------------------|
| Aktuali | izuj spis treści | ab<br>Wstaw przypis<br>dolny | [j] Wstaw p<br>ab, Pokaż pr<br>돠 Pokaż pr | <b>rzypis końcowy</b><br>zypisy dolne<br>zypisy końcowe | U Wyszukaj  | ABC<br>?<br>Akronimy |
| Spi     | Spis treści      |                              |                                           |                                                         | Szczegółowe | informacje           |

Korzystając z powyższej instrukcji utwórz dokument "Podstawy formatowania tekstu w programie Word (z pakietu Office 365).docx" i prześlij go na platformę **Teams** jako rozwiązanie zadania 1.